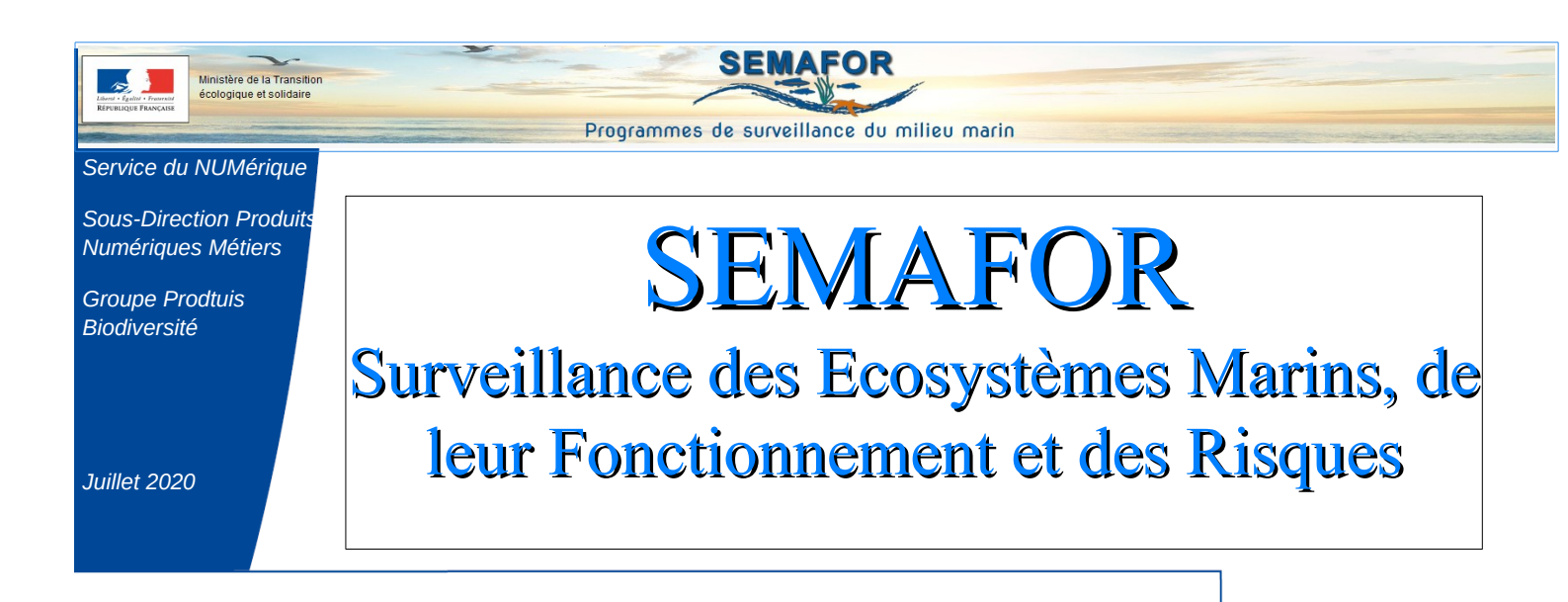

# Version 1.9

Elle intègre les demandes d'évolution avec priorité forte formulées par les Responsables de Surveillance et la Maîtrise d'Ouvrage

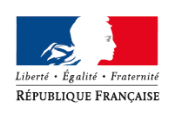

MINISTÈRE DE LA TRANSITION ÉCOLOGIQUE ET SOLIDAIRE

Ministère de la Transition écologique et solidaire

www.ecologique-solidaire.gouv.fr

## Généralités

Pour rappel, tous les champs comportant un astérisque rouge sont des champs obligatoires

Les droits de suppression ont été ajoutés au profil RS pour les onglets « BEE/OE/Bancarisation/Actions »

## La recherche de dispositifs

Sélection des Critères « Cycle » et « Programme pour accéder au critère « Sous-programme »

La recherche des dispositifs s'effectue par « Cycle » et par « Sous-programme »

Par défaut, le cycle courant est affiché

Les sous-programmes sont associés aux cycles

Ajout d'un nouveau champ « Programme principal de rattachement »

| Critères cumulatifs de recherche des disp      | ositifs de suivi                 | ~ |
|------------------------------------------------|----------------------------------|---|
| Cycle 🕲 :                                      | Cycle 1 Par défaut, cyle courant | ~ |
| Programme ③:                                   | Tous                             | ~ |
| Sous-programme ③ :                             | Tous                             | ~ |
| Nom du dispositif ③ :                          |                                  |   |
| Informations collectées (2) :                  |                                  |   |
| Programme principal de rattachement ③<br>:     | Tous                             | ~ |
| Sensible à la casse ⑦ :<br>Pour impression ⑦ : | - Oui<br>- Oui                   |   |
| Q Rechercher 🄀 Rétablir                        |                                  |   |

Résultat de la recherche : Affichage des dispositifs avec leurs sous-programmes

| Liste de     | s dispositifs d | e suivi                        |                                                                    |                                     |                                                                                                    |                                           | ~                            |
|--------------|-----------------|--------------------------------|--------------------------------------------------------------------|-------------------------------------|----------------------------------------------------------------------------------------------------|-------------------------------------------|------------------------------|
| Å<br>Id<br>▼ | ▲<br>Cycle<br>▼ | ▲ Programme                    | Sous-programme v                                                   | Nom du dispositif                   | Informations collectées *                                                                                     | Programme<br>principal de<br>rattachement |                              |
| 3            | Cycle 1         | Changements<br>hydrographiques | SP03 Modifications morpho-<br>sedimentaires                        | Bruit ambiant                       | https://www.google.com                                                                                        | Espèces commerciales                      | Afficher                     |
| 3            | Cycle 1         | Bruit                          | SP03 Bruit ambiant (mesures acoustiques)                           | Bruit ambiant                       | https://www.google.com                                                                                        | Espèces commerciales                      | Afficher                     |
| 1            | Cycle 1         | Oiseaux                        | SP02 Oiseaux marins nicheurs                                       | Dispositif GGR                      | Lorem ipsum dolor sit amet, consectetur<br>adipiscing elit. Nulla fringilla, mauris eu<br>tincidunt malesu [] | Oiseaux                                   | <ul> <li>Afficher</li> </ul> |
| 2            | Cycle 1         |                                |                                                                    | Dispositif GGR 2                    |                                                                                                    |                                           | Afficher                     |
| 4            | Cycle 1         | Poissons<br>céphalopodes       | SP04 Poissons et<br>céphalopodes pélagiques des<br>milieux côtiers | Suivi des<br>poissons<br>estuariens | Suivi des poissons estuariens                                                                                 | Poissons céphalopodes                     | <ul> <li>Afficher</li> </ul> |
| 5            | Cycle 1         |                                |                                                                    | test nath                           |                                                                                                    |                                           | Afficher                     |

- 🚹 Un dispositif peut apparaître sur plusieurs lignes :
  - soit, il est affecté à plusieurs cycles
  - soit, il est affecté à plusieurs sous-programmes.

La première colonne donne l'identifiant du dispositif et permet donc d'identifier les dispositifs communs

Cette présentation permet d'effectuer des tris par cycles, programmes et sous-programmes.

## **Onglet Dispositif**

#### Sous-onglet « Caractéristiques générales du dispositif

#### Section Caractéristiques

Libellé Champ « Données collectées » remplacé par « Informations collectées »

Ajout d'**une infobulle** précisant que les informations collectées sont communes à tous les PDS (en mode modification)

| Informations collectées | r.                                                                          |
|-------------------------|-----------------------------------------------------------------------------|
|                         | い<br>Informations collectées communes à tous les programmes de surveillance |

Ajout d'une entrée « **Volet environnemental et volet activités** » dans le menu déroulant du champ « Volet concernée par les DSF »

Ajout d'un champ « Programme principal de rattachement »

| SEE SE Buildan                                                                                         |                                                            |                       |            |  |
|----------------------------------------------------------------------------------------------------|------------------------------------------------------------|-----------------------|------------|--|
| aractéristiques générales du dispo                                                                     | sitif Coûts du dispositif existant sans modification DCSMM | Description détaillée | Historique |  |
| Cycles associés                                                                                        |                                                            |                       |            |  |
| Caractéristiques                                                                                       |                                                            |                       |            |  |
| Nom du dispositif #D :<br>Statut au prochain cycle #A :<br>Informations collectées] <mark>#</mark> E : | Bruit ambiant<br>A intégrer                                |                       |            |  |
| Statut #F :<br>Transversal #G :<br>Opérationnalité :                                                   | Sans modification                                          |                       |            |  |
| Programme principal de<br>rattachement :<br>Commentaire #I :                                           | Spèces commerciales                                        |                       |            |  |
| Date de création :<br>Date de modification :                                                           | 09/04/2020<br>03/07/2020                                   |                       |            |  |
| Programmes et sous-program                                                                             | imes associés du cycle courant #B / C                      |                       |            |  |
| Sous-régions marines #H                                                                                |                                                            |                       |            |  |
| Lien avec les autres politiques                                                                        | s et CMR #.I-K                                             |                       |            |  |

#### Sous-onglet « Coûts du dispositif existant sans modification DCSMM »

#### Section caractéristiques

Ajout d'une infobulle sur le format des coûts

|                | enerales du dispositif Cou                                                                  | uts du dispositif existant sans modification DCSMM                                                                       | Description detaillee Hi | storique |
|----------------|---------------------------------------------------------------------------------------------|----------------------------------------------------------------------------------------------------|--------------------------|----------|
| Caractéristiq  | Jes                                                                                         |                                                                                                    |                          |          |
| Année *:       |                                                                                             |                                                                                                    |                          |          |
|                |                                                                                             |                                                                                                    |                          |          |
| Coût estimé (€ | 3:                                                                                          |                                                                                                    |                          |          |
|                |                                                                                             |                                                                                                    |                          |          |
| Commentaire :  | Coût estimé annuel (<br>Ajout automatique d                                                 | en euros<br>de l'espace insécable entre milliers                                                                         | $\overline{}$            |          |
| Commentaire :  | Coût estimé annuel d<br>Ajout automatique d<br>Saisie possible des d<br>Enregistrement avec | en euros<br>de l'espace insécable entre milliers<br>décimales avec virgule ou point<br>: point et affichage avec virgule | >                        |          |
| Commentaire :  | Coût estimé annuel (<br>Ajout automatique o<br>Saisie possible des o<br>Enregistrement avec | en euros<br>de l'espace insécable entre milliers<br>décimales avec virgule ou point<br>: point et affichage avec virgule | >                        |          |

#### Sous-onglet « Description détaillée »

#### Section Caractéristiques

Possibilité d'ajouter des liens cliquables dans les 3 champs de texte

Le lien doit commencer par http:// ou https://

| Dispositif BEE OE Bancarisation Actions Actions archivées                                                                                                    |   |
|----------------------------------------------------------------------------------------------------|---|
| Caractéristiques générales du dispositif Coûts du dispositif existant sans modification DCSMM Description détaillée Historique                                                                                                    |   |
| Caractéristiques                                                                                                    | ~ |
| Présentation générale du dispositifi :       http://www.google.fr         Couverture spatiale et stratégie       https://www.qwant.com/         d'échantillonnage :       https://www.gwant.com/         Informations sur les protocoles :       https://fr.yahoo.com/ |   |
| Date de création :         08/07/2020           Date de modification :         15/07/2020                                                                                                    |   |
| Paramètres : Changements hydrographiques / SP03 Modifications morpho-sedimentaires                                                                                                    | ~ |
| Aucun paramètre n'existe pour ce sous-programme de ce dispositif.                                                                                                    |   |
| Paramètres : Bruit / SP03 Bruit ambiant (mesures acoustiques)                                                                                                    | ~ |
| Aucun paramètre n'existe pour ce sous-programme de ce dispositif.                                                                                                    |   |

#### Sous-onglet « Historique»

Liste de l'historique d'un dispositif des programmes et sous-programmes par cycle

Liste de l'historique d'un dispositif des paramètres pour les différents cycles, par sousprogramme

| Banque HYDRO des DREAL - débits fluviaux                                                                                       |  |  |  |  |  |
|----------------------------------------------------------------------------------------------------|--|--|--|--|--|
| Dispositif BEE OE Bancarisation Actions Actions archivées                                                                      |  |  |  |  |  |
| Caractéristiques générales du dispositif Coûts du dispositif existant sans modification DCSMM Description détaillée Historique |  |  |  |  |  |
| L'historique de ce dispositif n'a pas encore été créé.                                                                         |  |  |  |  |  |
| Programmes et sous-programmes associés : Cycle 1                                                                               |  |  |  |  |  |
| Programmes et sous-programmes associés : Cycle 2                                                                               |  |  |  |  |  |
| Programmes et sous-programmes associés : Cycle 3                                                                               |  |  |  |  |  |
| Liste des paramètres du dispositif de suivi pour tous les cycles                                                               |  |  |  |  |  |
|                                                                                                    |  |  |  |  |  |
|                                                                                                    |  |  |  |  |  |

## Onglets BEE et OE

#### Ajout d'un sous-onglet « Historique »

Historique des BEE et OE pour les différents cycles, par sous-programme

Ces onglets permettent d'avoir la liste complète des indicateurs, quelque soit le sousprogramme (même ceux des cycles précédents)

# **Onglet Bancarisation**

#### Section « Caractéristiques »

Ajout d'un nouveau champ « Données bancarisée » : Choix « Oui/Non »

Ajout d'une infobulle sur le champ BDD utilisée

Possibilité d'ajouter un lien dans le champ « Commentaire »

| Dispositif BEE OE Bancarisation Actions Actions archivées         |   |
|-------------------------------------------------------------------|---|
| Caractéristiques                                                  |   |
| Données bancarisées :                                             |   |
| Non                                                               | ~ |
| BDD identifiée :                                                  |   |
| BDD utilisée 🕅 :                                                  |   |
| Ajouter le lien éventuel de la BDD au niveau du champ Commentaire |   |
| Date de mise à jour :                                             |   |
|                                                                   |   |
| Commentaire :                                                     |   |
| http://www.lien éventuel de la bdd                                |   |
|                                                                   |   |
|                                                                   |   |
|                                                                   |   |
|                                                                   |   |
| B Enregistrer 🖉 Rétablir 🏷 Annuler                                |   |

### **Onglet Actions**

Liste des actions du dispositif de suivi

Ajout du Numéro du sous-programme Ajout des sous-régions marines concernées par l'action

Concaténation des SRM pour éviter d'avoir plusieurs lignes

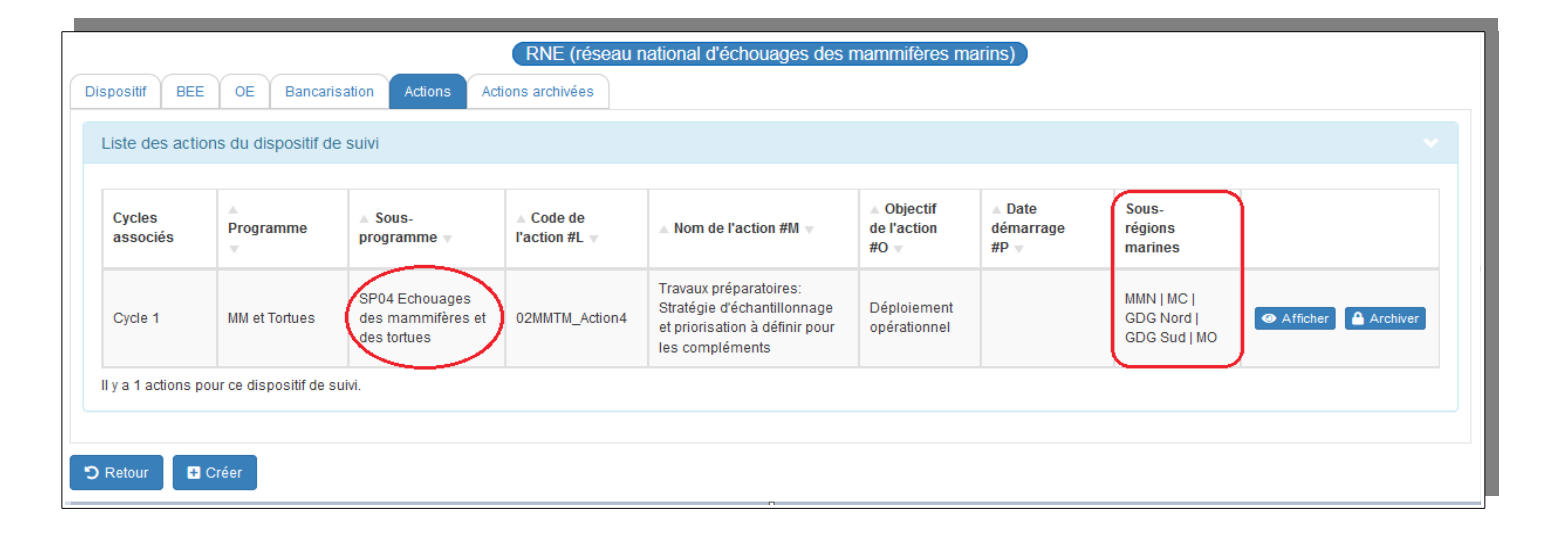

#### Sous-onglet « Coûts estimés » et « Coût financés »

Autorisation d'engagement annuelle en euros Ajout automatique de l'espace insécable entre milliers Saisie possible des décimales avec virgule ou point Enregistrement avec point et affichage avec virgule

Ajout d'une infobulle sur le format des coûts

#### Section « Caractéristiques »

Sous-onglet « Coûts financés » : Ajout d'un champ « Financements internes »

| oositif BEE OE           | Bancarisation  | Actions | Actions ar | rchivées |     |
|--------------------------|----------------|---------|------------|----------|-----|
| tion Coûts estimés       | Coûts financés |         |            |          |     |
| Caractéristiques         |                |         |            |          |     |
| Année*:                  |                |         |            |          |     |
| 2020                     |                |         |            |          |     |
| Autorisation d'engagem   | ent (€) ⑦ :    |         |            |          |     |
| 20000.00                 |                |         |            |          |     |
| Crédit de paiement (€) ( | 0:             |         |            |          |     |
| 10000.00                 |                |         |            |          |     |
| Commentaire :            |                |         |            |          |     |
|                          |                |         |            |          |     |
|                          |                |         |            |          |     |
|                          |                |         |            |          |     |
|                          |                |         |            |          | .:1 |
| Date de mise à jour :    |                |         |            |          |     |
| 15/07/2020               |                |         |            |          |     |
| Date financement :       |                |         |            |          |     |
| 15/07/2020               |                |         |            |          |     |
|                          | <b>.</b>       |         |            |          |     |
| Financement interne (€)  | 0:             |         |            |          |     |

Lorsque l'action est archivée, toutes les informations sont reprises dans l'onglet « Actions archivées »

# Les Graphiques (Menu Suivi)

### 8 Graphiques ont été ajoutés dans le Menu « Suivi »

| Accueil Dispositif de suivi - Suivi - Administration -                                                                                                    |
|----------------------------------------------------------------------------------------------------|
| <ul> <li>Accueil SEMAFOR</li> <li>Mombre de dispositifs par programme</li> <li>Nombre de dispositifs par programme et par opérationnalité</li> <li>Nombre d'actions par objectif</li> <li>Nombre d'actions par programme et par objectif</li> <li>Nombre d'actions par mise en oeuvre</li> <li>Coûts estimés des actions par financeur</li> <li>Autorisations d'engagement des actions par financeur</li> <li>Crédits de paiement des actions par financeur</li> <li>Lister les exports</li> </ul> |

#### **Exemple de graphique :**

| Nombre de                                                                                                    | dispositifs par programme                                                                                                    |   |
|----------------------------------------------------------------------------------------------------|----------------------------------------------------------------------------------------------------|---|
| 60<br>50<br>46<br>30<br>27<br>20<br>19<br>10<br>0<br>0<br>0<br>0<br>0<br>0<br>0<br>0<br>0<br>0<br>0<br>0<br>0<br>0<br>0<br>0 | Critères du filtre<br>Opérationnalité : Toutes<br>Sous-région marine : Toutes<br>Sous-région marine : Toutes<br>Critères du filtre<br>Sous-région marine : Toutes<br>Légende<br>pour chaque programme)<br>Légende<br>Graphique généré le 16/07/2020 à 15:50:26<br>© 2020 SEMAFOR |   |
| Filtres pour le suivi                                                                                                    |                                                                                                    |   |
| Cycle 🕲 :                                                                                                    | Tous                                                                                                    | ~ |
| Opérationnalité 🕲 :                                                                                                    | Toutes                                                                                                    | ~ |
| Sous-région marine () :                                                                                                    | Toutes                                                                                                    | ~ |

#### A l'aide des filtres, possibilité de personnaliser les graphiques. Exemple :

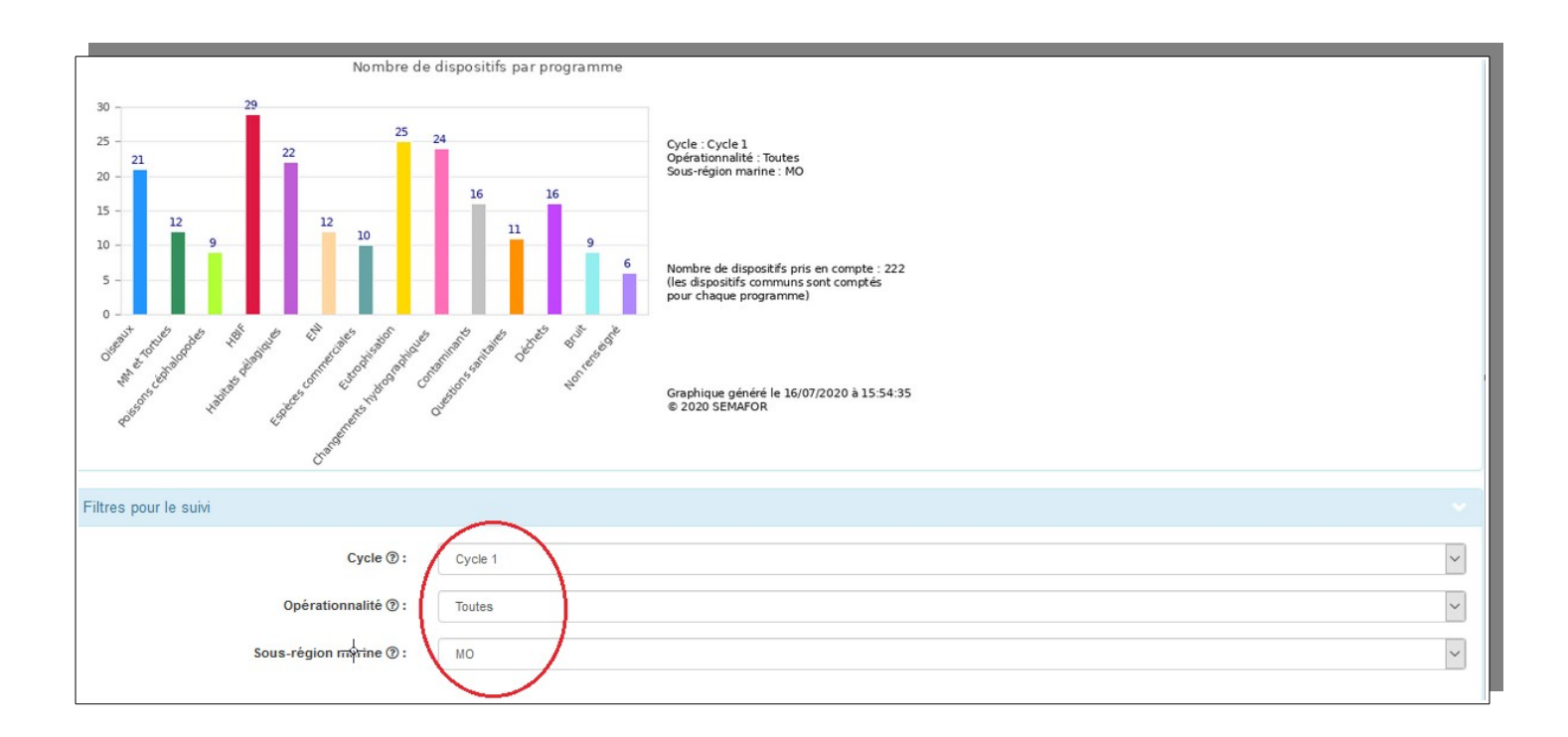

### **Menu Administration**

#### Sous-menu « Lister les référentiels »

Pour les administrateurs :

Création d'un sous-programme directement à partir de la table du référentiel « Programme » Liste des sous-programmes par cycle

| Caractéristiques                                              |                                   |         |         |         |  |  |
|---------------------------------------------------------------|-----------------------------------|---------|---------|---------|--|--|
| ld :                                                          | 1                                 |         |         |         |  |  |
| Code :                                                        | 1                                 |         |         |         |  |  |
| Nom :                                                         | Oiseaux                           |         |         |         |  |  |
| Description :                                                 | Oiseaux                           |         |         |         |  |  |
| Ordre :                                                       | 1                                 |         |         |         |  |  |
| Version:                                                      | 2                                 |         |         |         |  |  |
|                                                               |                                   |         |         |         |  |  |
|                                                               |                                   |         |         |         |  |  |
| Sous-programmes par cycle                                     |                                   |         |         |         |  |  |
|                                                               |                                   |         |         |         |  |  |
| Source programmo                                              |                                   | Cuolo 1 | Cuolo 2 | Cuolo 2 |  |  |
| sous-programme                                                |                                   | Cycle I | Cycle 2 | Cycle 5 |  |  |
| SP01 Oiseaux inféodés à l'estrar                              | S201 Disaury infertés à Fastran   |         |         |         |  |  |
|                                                               | SPV1 Useaux microes a restran     |         |         |         |  |  |
| SP02 Oiseaux marins nicheurs                                  | SP02 Oiseaux marins nicheurs 🗸 🗸  |         |         |         |  |  |
|                                                               |                                   |         |         |         |  |  |
| SP03 Oiseaux en mer                                           |                                   | ~       |         |         |  |  |
| SP04 Echouage des piseaux                                     |                                   | 4       |         |         |  |  |
| Si 64 Echodage des bisedax                                    | SH04 Echouage des oiseaux         |         |         |         |  |  |
| SP05 interactions entre les oiseaux et les activités humaines |                                   |         |         |         |  |  |
|                                                               |                                   |         |         |         |  |  |
|                                                               |                                   |         |         |         |  |  |
|                                                               |                                   |         |         |         |  |  |
| 🗮 Lister 🛛 🕼 Modifier                                         | Supprimer Créer un sous-programme |         |         |         |  |  |
|                                                               |                                   |         |         |         |  |  |

#### Sous-menu « Lister la configuration »

Possibilité d'ajouter un cycle courant

| Caractéristiques                             | · · · · · · · · · · · · · · · · · · ·                                                                                                    |  |
|----------------------------------------------|----------------------------------------------------------------------------------------------------|--|
| ld :<br>Clé :<br>Valeur :<br>Commentaire :   | 1<br>id.cycle.courant<br>1<br>Cette configuration correspond à l'identifiant du cycle courant qui permet la sélection du cycle par défaut lors de la recherche des dispositifs et le choix<br>des sous-programmes lors de la création et de la modification des dispositifs |  |
| Date de création :<br>Date de modification : | 16/04/2020<br>13/05/2020                                                                                                    |  |
| C Modifier                                   |                                                                                                    |  |
| Il y a 1 configurations.                     |                                                                                                    |  |

#### Sous-menu «Historiser les sous-programmes »

| ATTENTION l'historisation des sous-programmes du cycle courant pour TOUS les dispositi                                                                                                    | s de suivi va être mise à jour si vous confirmez l'historisation. | х |  |
|----------------------------------------------------------------------------------------------------|-------------------------------------------------------------------|---|--|
| Caractéristiques actuelles                                                                                                    |                                                                   |   |  |
| Identifiant du cycle courant :<br>Nombre total de dispositifs :                                                                                                    | 1 254                                                             |   |  |
| Nombre de dispositifs affectés à au moins un sous-programme :                                                                                                    | 247                                                               |   |  |
| Nombre de sous-programmes affectés aux dispositifs pour le cycle courant<br>(ces sous-programmes seront copiés après confirmation) :                                                                                                    | 435                                                               |   |  |
| Nombre de sous-programmes historisés affectés aux dispositifs pour le<br>cycle correspondant au cycle courant (ces sous-programmes seront<br>suprimés et remplacés après confirmation) :                                                                                                    | 435                                                               |   |  |
| Le but de cette historisation est d'enregistrer les sous-programmes de tous les dispositifs pour un cycle donné en copiant les sous-programmes actuels du cycle courant (sous-<br>programmes au niveau de la section "Programmes et sous-programmes associés du cycle courant" de l'onglet "Caractéristiques générales du dispositif" de chaque dispositif). Cette<br>copie sera disponible au niveau de la section "Programmes et sous-programmes associés", pour le cycle correspondant au cycle courant, de l'onglet "Historique" de chaque<br>dispositif. Cette copie restera modifiable dispositif par dispositif. Il faut noter que, si cette historisation des sous-programmes existait déjà pour le cycle donné, elle sera remplacée<br>par celle des sous-programmes du cycle courant. |                                                                   |   |  |
| Confirmer l'historisation des sous-programmes pour le cycle courant                                                                                                    |                                                                   |   |  |